## Financial Engines' Data Aggregation

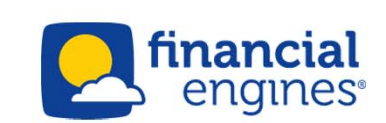

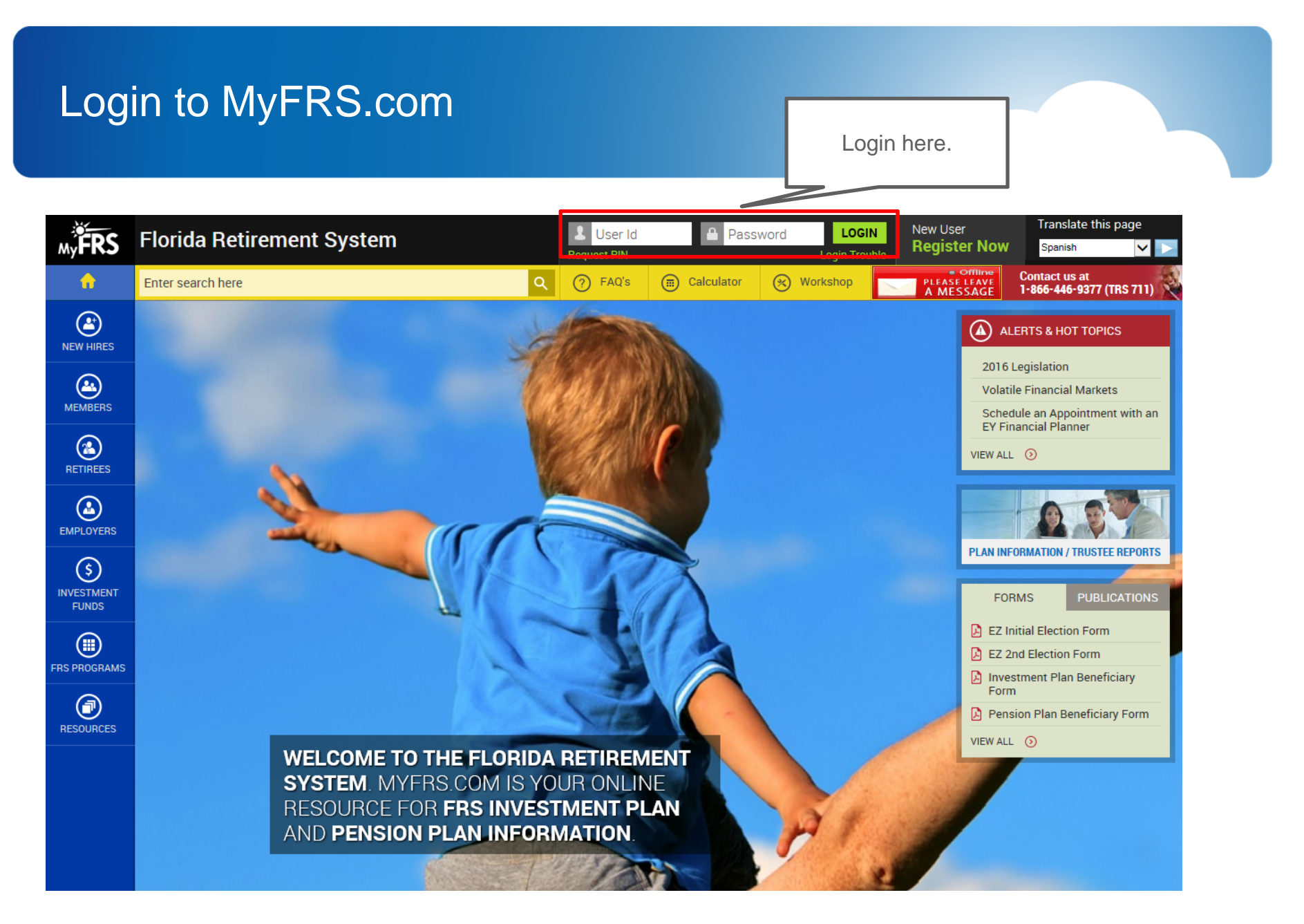

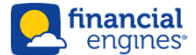

### **Custom Home Page**

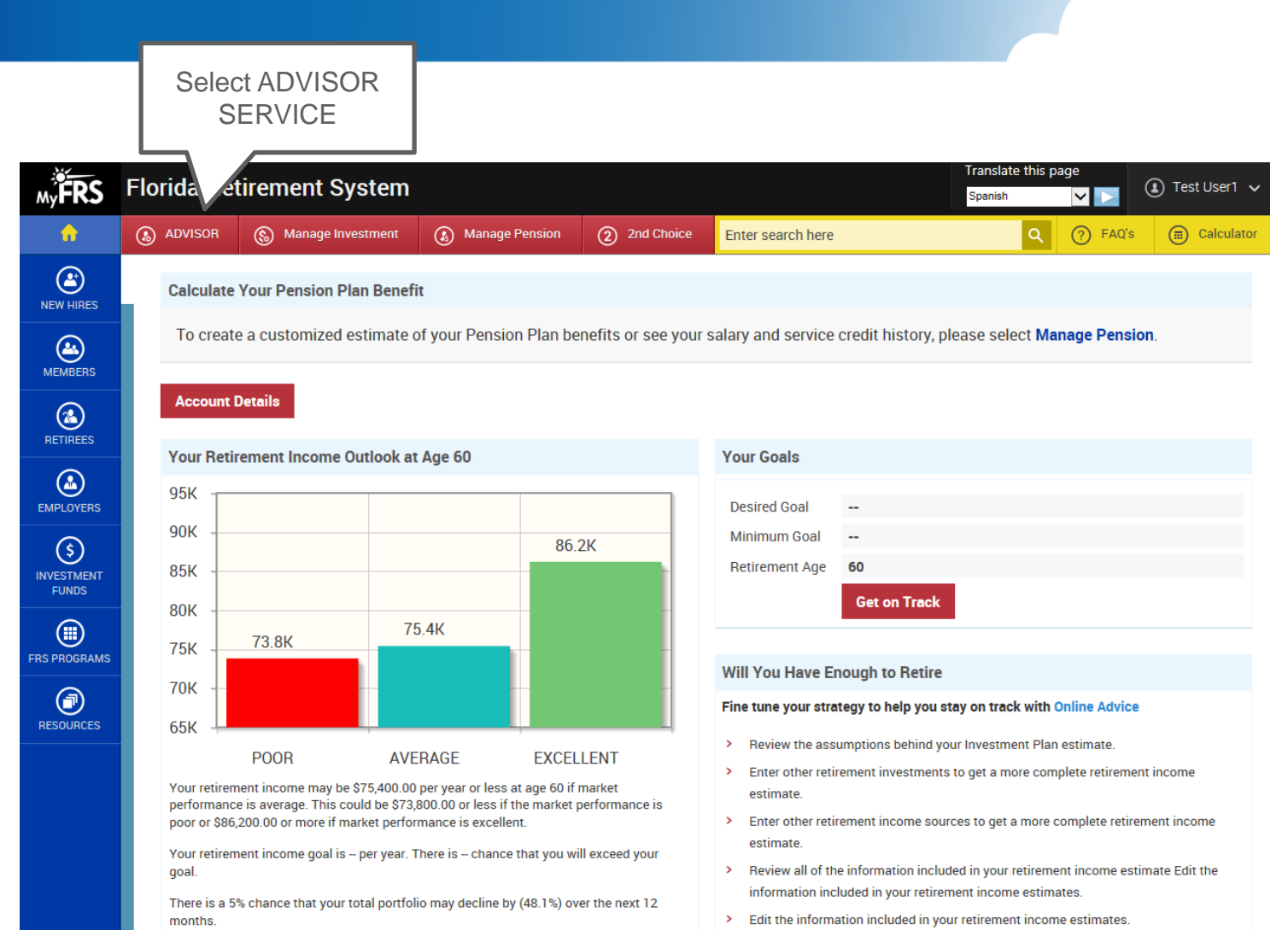

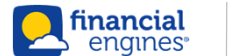

## ADVISOR SERVICE Home Page

| SOR Service Manage My Benefits 2nd Choice Service                                                                                                    | INVESIMENT FUNDS NEW HIRES                     | BASICS FRS PROGRAMS RESOURCES                     |                  |
|----------------------------------------------------------------------------------------------------|------------------------------------------------|---------------------------------------------------|------------------|
| Retirement Plan                                                                                                    | Your Profile Account Activi                    | CUSTOMER SUPPO                                    | NRT >            |
| t Advice                                                                                                    |                                                |                                                   |                  |
| You could do better.<br>We have advice that may help you improve your                                                                                                    | plan. Get                                      | advice For important plan information click here. |                  |
|                                                                                                    |                                                | As of Apr 18, 2012                                |                  |
| What are your investme                                                                                                    | ents worth?                                    | \$ 40.055                                         |                  |
|                                                                                                    |                                                | 43,055                                            |                  |
| Portfolio details                                                                                                    |                                                | 43,055                                            |                  |
| Portfolio details Investment style: Total retirement asse                                                                                                    | ets -                                          | 43,055                                            |                  |
| Portfolio details Investment style: Total retirement asse Portfolio                                                                                                    | ts ∽<br>%                                      | 43,055                                            |                  |
| Portfolio details Investment style: Total retirement asse Portfolio Cash Cash                                                                                                    | ts ∽<br>%<br>                                  | 43,055                                            |                  |
| Portfolio details Investment style: Total retirement asse Portfolio Cash Bonds Loss as stacks                                                                                                    | ts ∽<br>%<br>                                  | 43,055                                            |                  |
| Portfolio details Investment style: Total retirement asse Portfolio Cash Bonds Large-cap stocks Midjewal can stocks                                                                                                    | * <b>ts ▼</b><br>%<br>                         | 43,055                                            |                  |
| Portfolio details<br>Investment style: Total retirement asse<br>Portfolio<br>Cash<br>Bonds<br>Large-cap stocks<br>Mid/smail-cap stocks<br>Intermational stocks                                                                                                    | ts - %<br>                                     | 43,055                                            |                  |
| Portfolio details Investment style: Total retirement asse Portfolio Cash Bonds Large-cap stocks Mid/small-cap stocks International stocks Individual equities                                                                                                    | *ts ▼<br>%<br>                                 | 43,055                                            |                  |
| Portfolio details Investment style: Total retirement asse Portfolio Cash Bonds Large-cap stocks Mid/smail-cap stocks International stocks International stocks Individual equities                                                                                                    | ts ▼<br>%<br><br>17%<br>10%<br><br>73%<br>100% | 43,055                                            |                  |
| Portfolio details<br>Investment style: Total retirement asse<br>Portfolio<br>Cash<br>Bonds<br>Large-cap stocks<br>Mid/smail-cap stocks<br>International stocks<br>International stocks<br>Individual equities                                                                                                    | ts ∽<br>%<br><br>17%<br>10%<br><br>73%<br>100% | 43,055                                            | Select Add accou |
| Portfolio details Investment style: Total retirement asse Portfolio Cash Bonds Large-cap stocks Mid/smail-cap stocks International stocks Individual equities Investments                                                                                                    | ets - %<br><br>17%<br>10%<br>-<br>73%<br>100%  | 43,055                                            | Select Add accou |
| Portfolio details Investment style: Total retirement asse<br>Portfolio Cash Bonds Large-cap stocks Mid/small-cap stocks International stocks International sto | ts ∽<br>%<br><br>17%<br>10%<br><br>73%<br>100% | 43,055                                            | Select Add accou |
| Portfolio details Investment style: Total retirement asse Portfolio Cash Bonds Large-cap stocks Mid/small-cap stocks International stocks Individual equities Investments Investments Investment research                                                                                                    | sts →                                          | 43,055                                            | Select Add accou |

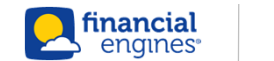

## Select Financial Institution (Step 1 of 3)

| Add Account                                                                                                    | Search over 800 financial institutions. Start typing for<br>smart search to display dropdown with results<br>matching search characters. White list to be provided.                          |
|----------------------------------------------------------------------------------------------------|----------------------------------------------------------------------------------------------------|
| Enter the name of the financial institution where your account is located                                                                                                    |                                                                                                    |
| Select the institution where your account is located and click Next.                                                                                                    |                                                                                                    |
| Popular institutions                                                                                                    | Top 6 Financial institutions which cover over 85% of                                                                                                    |
| Charles Schwab US - Investment Services<br>Fidelity Investments- Individual Account- USA<br>Fidelity NetBenefits<br>ING Retirement Plans<br>JP Morgan Retirement Plan Services - Participant<br>Vanguard<br>Hewitt Financial Services<br>If your financial institution is not listed here, use the search box above to find it. |                                                                                                    |
| You can also add an account manually.                                                                                                    | Link to start manual add account flow. The select<br>Financial institution page does not appear if sponsor<br>has data-aggregation disabled – defaulting to manual<br>account creation flow. |
|                                                                                                    |                                                                                                    |

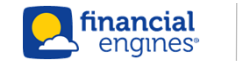

## Enter Credentials (Step 2 of 3)

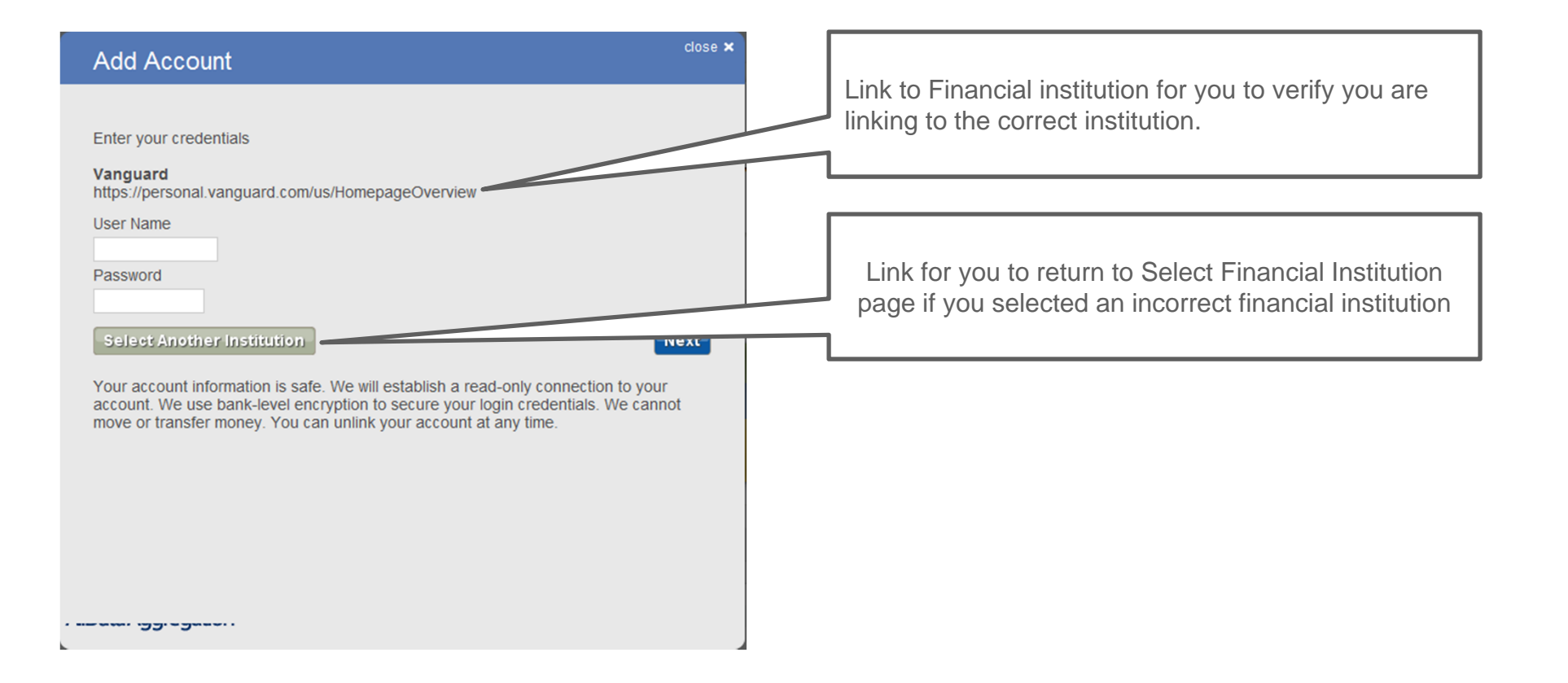

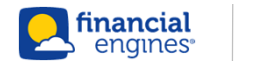

### **Credentials – Security Questions**

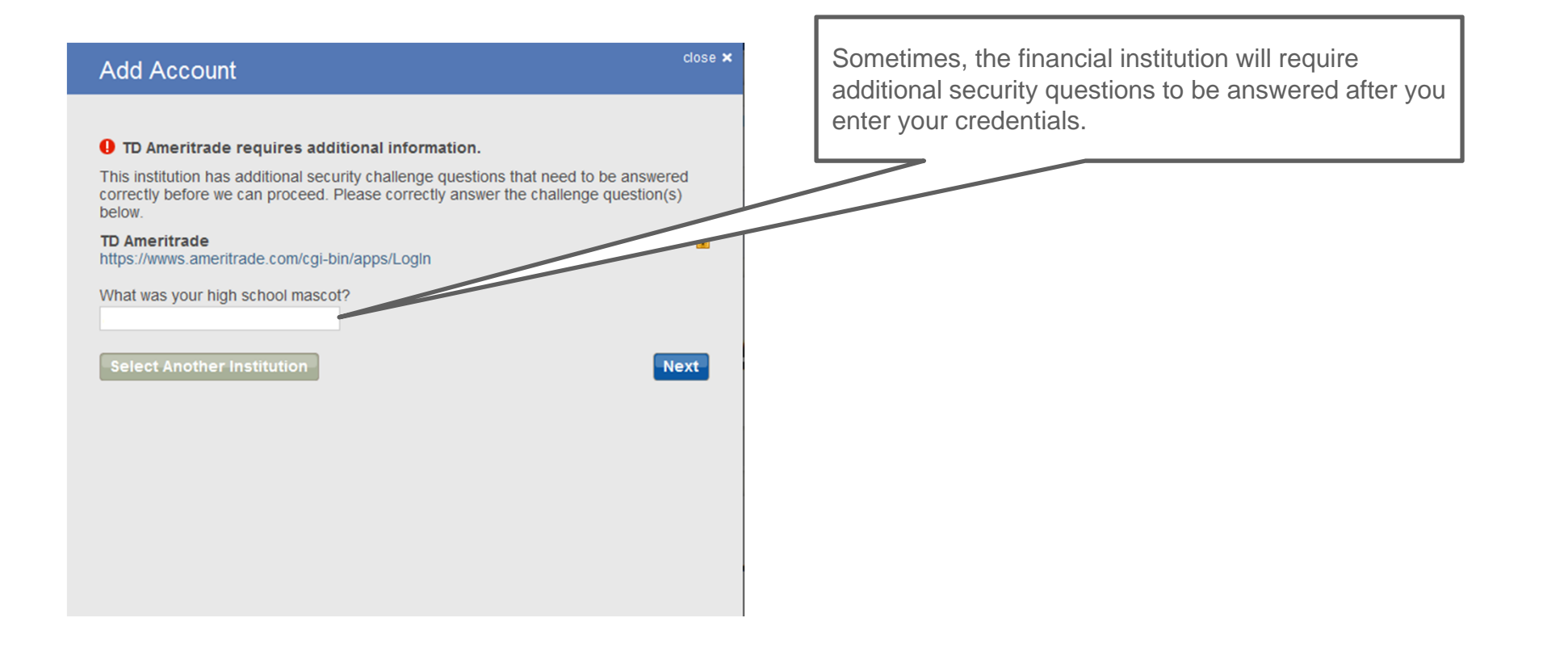

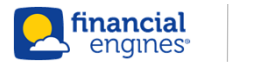

## Select Accounts (Step 3 of 3)

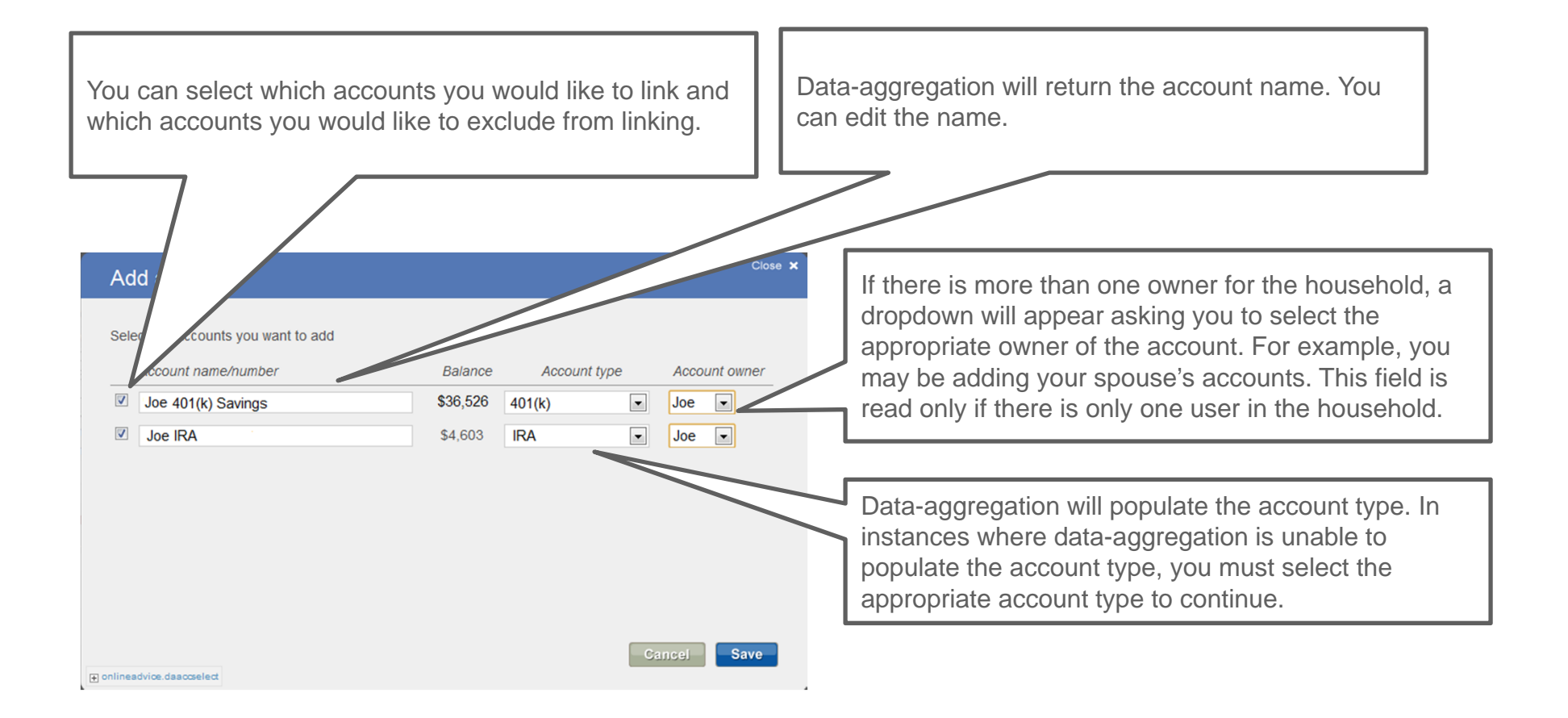

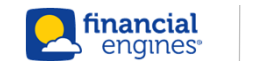

## Linking Manually Created Account

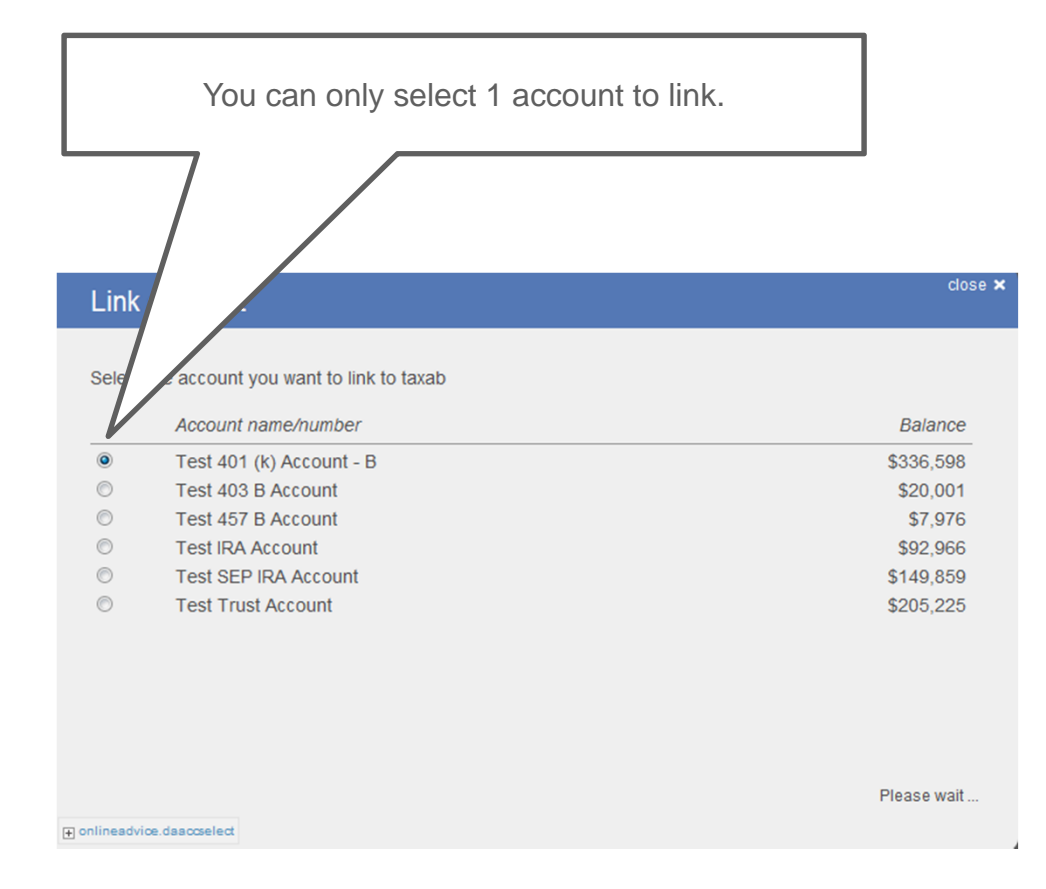

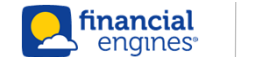

## Creating Account Manually (Step 1 of 2)

• To enter an account manually, user must click "Add account manually" from the Select Financial Institution page.

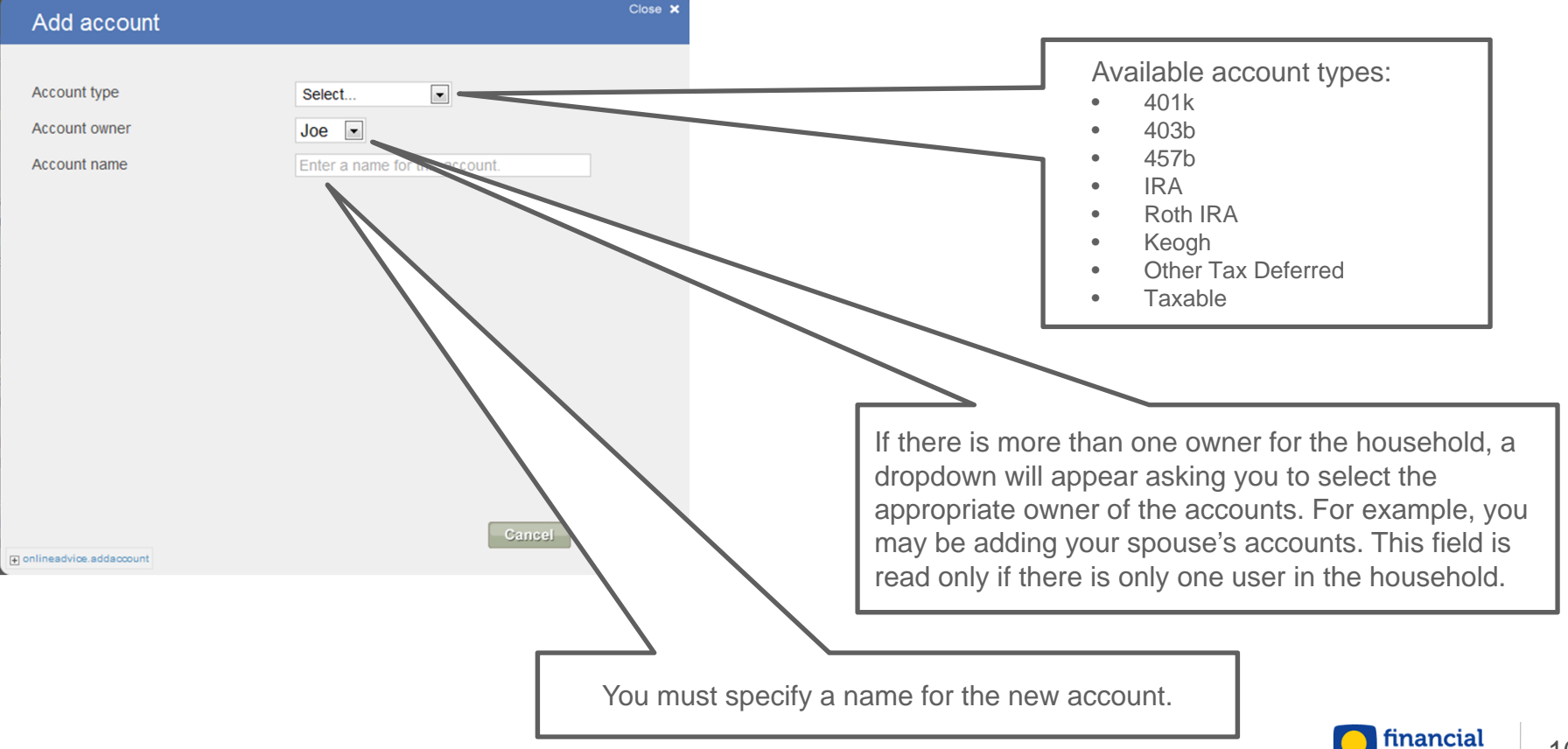

engines

## Creating Account Manually (Step 2 of 2)

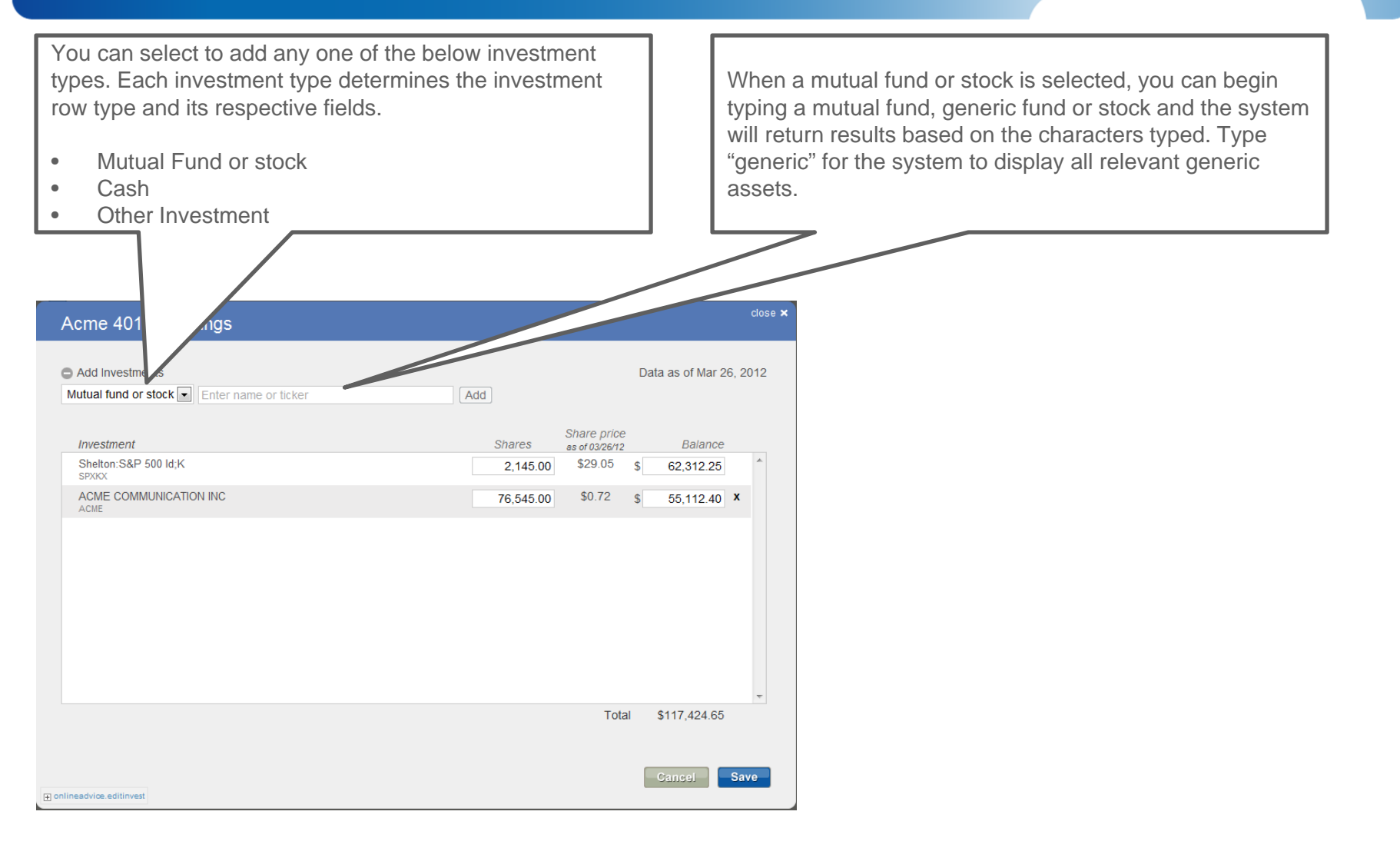

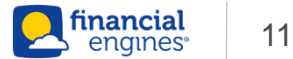

#### Investments Page – Edit Investment

# • Investments can also be accessed by clicking "edit" next to each respective account in the Savings or Investments drawer

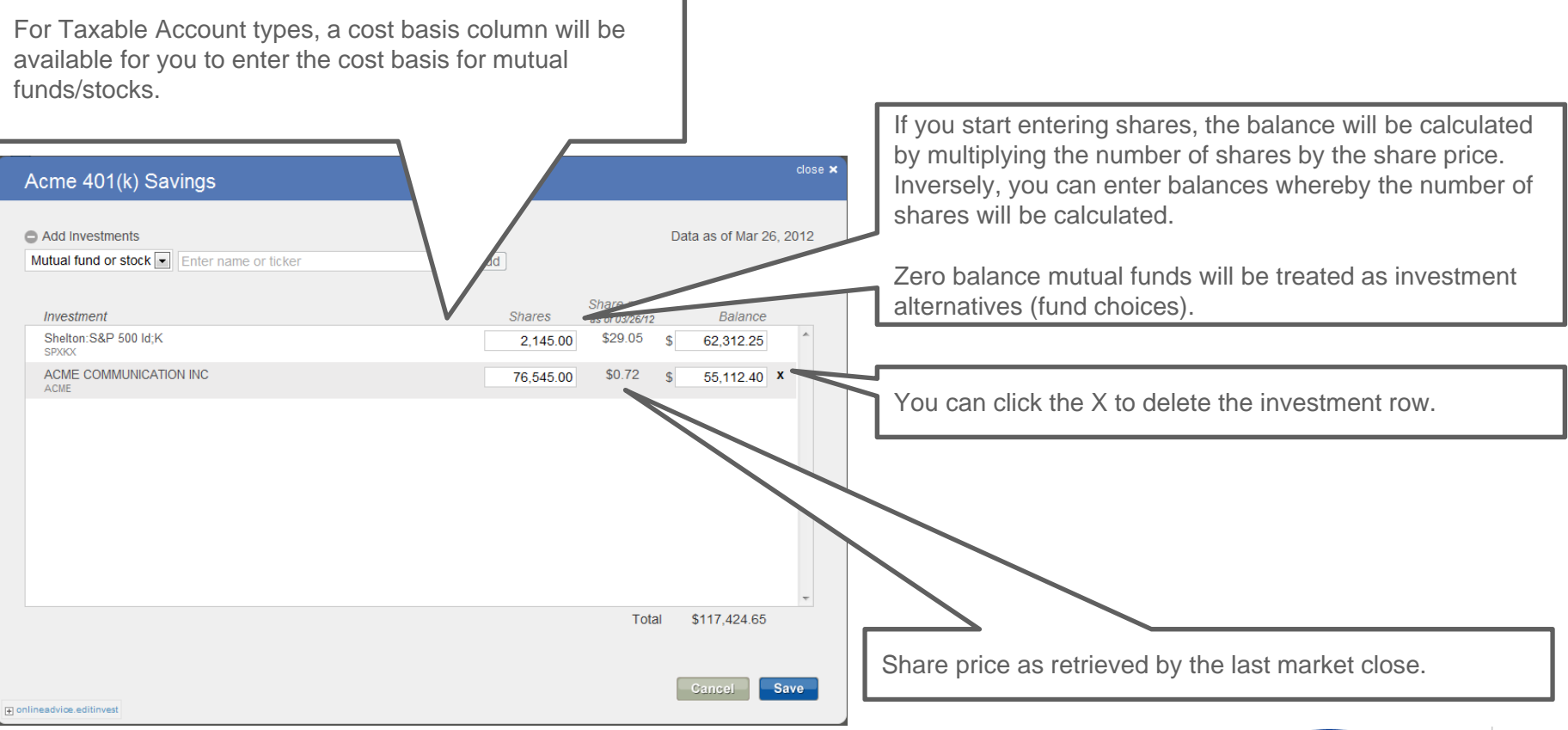

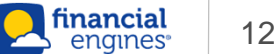

#### Contributions

#### • Contributions are a two page standard flow

- IRA, Roth IRA and Taxable account types do not have an Employer Contributions page
- Employee and Employer Contributions can be accessed by clicking "edit" next to each respective account in the Savings or Investments drawer

| Employee Contr                                                                                                    | ributions                                                                                            | Employer                                                                                                    | Contributions                                              |
|----------------------------------------------------------------------------------------------------|----------------------------------------------------------------------------------------------------|----------------------------------------------------------------------------------------------------|------------------------------------------------------------|
| Acme Account Employee Contribution                                                                                                    | IS Close X                                                                                           | Acme Account Employer Contribu                                                                                                    | utions Close ×                                             |
| Does s make contributions to this account? Which job contributes to this account?<br>Annual contributions in Pre-tax<br>After-tax<br>After-tax | Yes No     No     No     folders     s can make after-tax contributions to this     account.     S 0 | My Job's matching contributions<br>My Job's employer matches<br>Up to contribution of<br>Not to exceed<br>My Job's non-matching contributions<br>My Job contributes<br>Not to exceed | S dollars  S dollars  S dollars  S dollars  S dollars  S s |
| chlineadvice editorhilbutions                                                                                                    | Cancel Next                                                                                          | colineadvice editemployercontributions                                                                                                    | Gancel Save                                                |

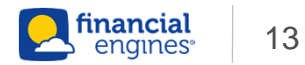

### **Employee Contributions**

| Acme Account Employee Contributions                                                    | Close 🗙                                                                            |
|----------------------------------------------------------------------------------------|------------------------------------------------------------------------------------|
| Does s make contributions to this account?<br>Which job contributes to this account? ② | ● Yes ● N<br>No job                                                                |
| Annual contributions in<br>Pre-tax                                                     | dollars 💌<br>\$ 0                                                                  |
| After-tax                                                                              | <ul> <li>s can make after-tax contributions to this account.</li> <li>0</li> </ul> |
| Advanced editing                                                                       |                                                                                    |
|                                                                                        |                                                                                    |
|                                                                                        |                                                                                    |

There is no Job Association for IRA, Roth IRA or Taxable. Contributions are always enabled for IRA, Roth IRA and Taxable. Account type dictates which fields appear. Please note that Employer contributions are not available for IRA, Roth IRA and Taxable account types.

| Enter your contributions for this | account |        |      |
|-----------------------------------|---------|--------|------|
| Deductible 🚱                      | \$ 0    |        |      |
| Non-deductible 🚱                  | \$ 0    |        |      |
|                                   |         |        |      |
|                                   |         | Cancel | Save |

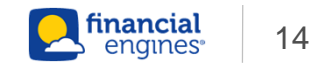

## **Employer Contributions**

| Acme Account Employer Contributions                                          | Close 🗙                                                                                       |                                      |
|------------------------------------------------------------------------------|-----------------------------------------------------------------------------------------------|--------------------------------------|
| My Job's matching contributions 🕗                                            |                                                                                               | Employer matching contributions.     |
| My Job's employer matches<br>Up to contribution of<br>Not to exceed          | %       \$     dollars •       This account has additional match rules       \$     dollars • |                                      |
| My Job's non-matching contributions @<br>My Job contributes<br>Not to exceed | \$ dollars 💌                                                                                  | Employer non-matching contributions. |
|                                                                              | Cancel                                                                                        |                                      |
| onlineadvice.editemployercontributions                                       |                                                                                               |                                      |

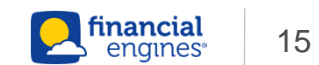

#### **Fund Choices**

# • Fund Choices can be accessed by clicking "edit" next to each account in the Savings or Investments drawer

| Acme Account                                                                                                    | Current at the relation Very constant                                                                                                    |
|----------------------------------------------------------------------------------------------------|----------------------------------------------------------------------------------------------------|
| Fund Choices ②<br>Do you want specific fund recommendations for this account? ● Yes ○ No                                                                                                    | supermarket AND multiple fund families.                                                                                                    |
| If you would like specific fund recommendations,<br>tell us where your account is located @ Select                                                                                                    |                                                                                                    |
| AllianceBernstein Funds       Eaton Vance Funds       John Hancock Funds       Putham Funds         Allianz Funds       Federated Funds       JP Morgan Funds       Schwab Funds         American Century Funds       Fidelity Funds       Legg Mason Funds       SunAmerica Funds         BlackRock Funds       Frank Russell Funds       Lord Abbett Funds       T Rowe Price Funds         Calvert Funds       Gabelli Funds       MainStay Funds       TAIDEX Funds         Columbia Funds       Gabelli Funds       Northern Funds       UBS Funds         Delaware Funds       ING Funds       Oppenheimer Funds       Vanguard Funds         Drevius Funds       INVESCO Funds       PlinCo Funds       Wells Faroo Funds | You can select a maximum of five fund families. If you elect to receive fund specific recommendations, you must select either a supermarket or fund family. |
| DWS Funds Janus Funds Pioneer Funds To enter individual fund choices, go to the investments page and search for an individual fund. Add the fund but leave the balance as \$0. Cancel Save                                                                                                    |                                                                                                    |
| e onlineadvice.editfundchoices                                                                                                    |                                                                                                    |

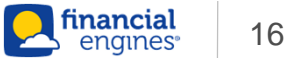

#### **Account Details**

#### Account Details can be accessed by clicking "edit" next to each respective account in the Savings or Investments drawer

| User can edit account name                                                    |
|-------------------------------------------------------------------------------|
|                                                                               |
|                                                                               |
| User can opt to include or not include the account in the retirement forecast |
|                                                                               |
|                                                                               |
|                                                                               |
|                                                                               |
|                                                                               |

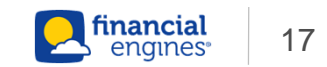